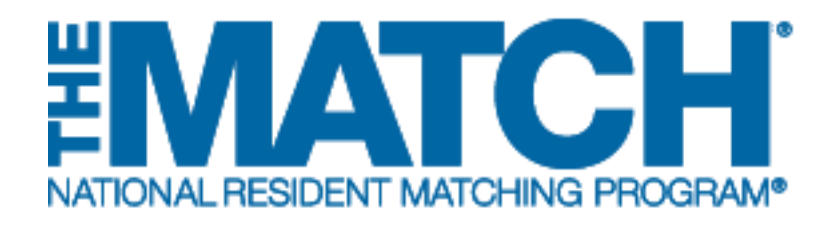

### Reversions

Main Residency Match and Specialties Matching Service

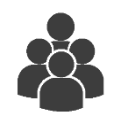

Users:

- Institutional Officials (IOs)
- Institutional Administrators (IAs)
- Program Directors (PDs)

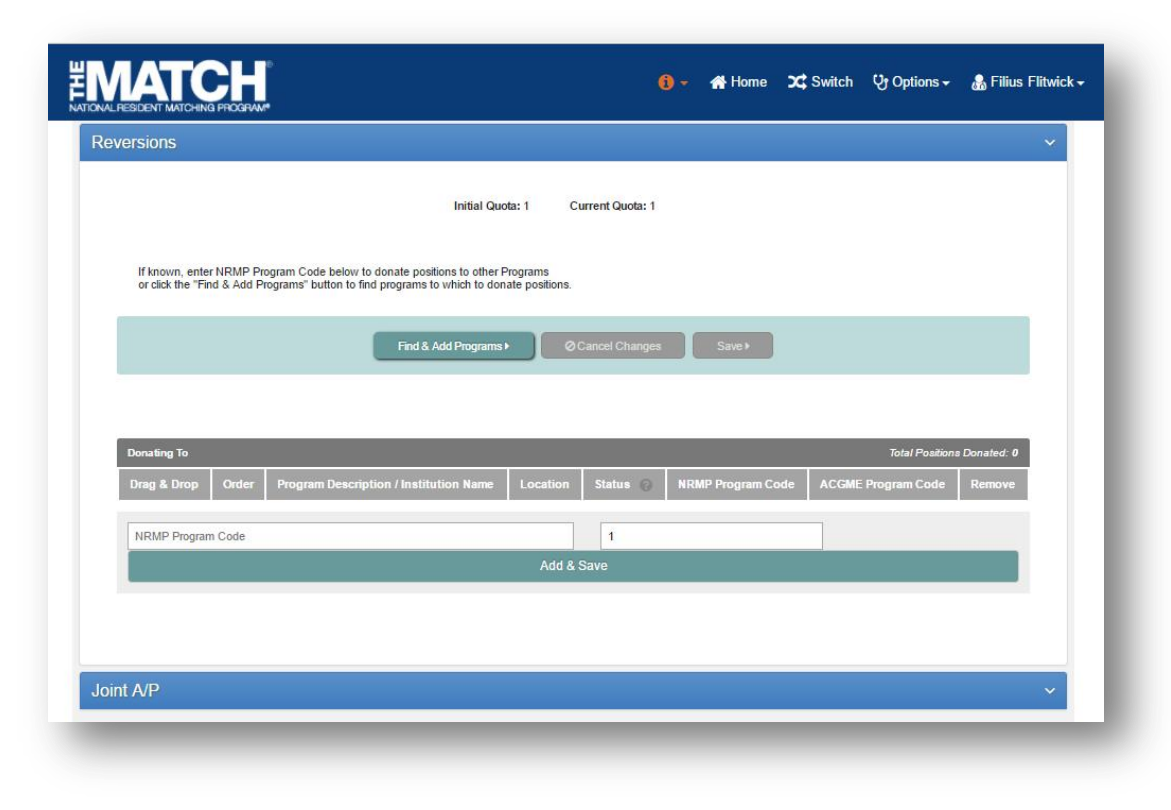

# Note: This **Reversions** guide explains how to complete this task using a desktop computer. The menu options are the same whether using a mobile device or desktop.

#### What is a Reversion?

The NRMP offers institutions the option to revert, or donate, unfilled positions in one program to another during the matching process. If a donor program does not fill its quota, a designated number (equal to or less than the quota) of its unfilled positions can be added automatically to the quota of a receiver program. The reversion process is available for all Matches and offers a degree of protection against the possibility that positions at an institution will be unfilled.

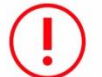

Only the donor program can create the reversion, and ALL reversions must be approved by the NRMP institutional official.

Reminder:

- Programs **CANNOT** revert more positions than the current program quota.
- Reversions can be added, changed, or deleted but they MUST be finalized and approved by the Rank Order List (ROL) Deadline.
- **NO Circular Reversions!** Circular reversions in which two programs both donate and receive positions from each other cannot be accommodated.

For more information on reversions, visit <u>www.nrmp.org</u>.

### Login:

- 1. Enter the **Username** and **Password** you created for accessing the Registration, Ranking, and Results (R3®) system.
- 2. Click Login.

| ENTERCHIER DE CONTRACTOR DE CONTRACTOR DE CO | 6 -        | 🔒 Login | 🚑 Register |
|----------------------------------------------------------------------------------------------------|------------|---------|------------|
| United States – Registration, Ranking, and Results ©(R3 ®)                                                                                                    |            |         |            |
| All Returning Users                                                                                                    |            |         |            |
|                                                                                                    |            |         | * Required |
| Applicants and Staff from Institutions, Hospitals, Programs, or Schools. If you have already created a Username and Password for a current Match, -                                                                                                    | enter then | n here. |            |
| - Password: Strattiny Journane or Personnol                                                                                                    |            |         |            |
| 2 Logith                                                                                                    |            |         |            |

| CHESUENI MATCHING PHO                                      | XGRAM <sup>®</sup>  |                              |                                                                                                    |       |                      |
|------------------------------------------------------------|---------------------|------------------------------|----------------------------------------------------------------------------------------------------|-------|----------------------|
| States – Registration, R                                   | anking, and Resi    | ults @(R3 @)                 |                                                                                                    |       |                      |
|                                                            |                     |                              |                                                                                                    |       |                      |
| Indicates match has p                                      | ending tasks req    | uiring your attention. Place | your mouse over any yellow icon for more info.                                                     |       |                      |
|                                                            | _                   | _                            |                                                                                                    | _     | _                    |
| thes & Roles                                               |                     |                              |                                                                                                    |       |                      |
|                                                            |                     |                              |                                                                                                    |       |                      |
| You currently have the                                     | capability to act i | n 2 role/match combination   | ns as listed below. 🚱                                                                              |       |                      |
|                                                            |                     | the appropriate Match vo     | wwich to manage at this time                                                                       |       |                      |
| Click on your Role & In                                    | stitution Name to   | the appropriate Match yo     | a wish to manage at this time.                                                                     |       |                      |
| Click on your Role & In                                    | stitution Name fo   | The appropriate match yo     | o wish to manage at the line,                                                                      |       |                      |
| Click on your Role & In:                                   | stitution Name to   | т те арлорнате мател уо      | a visi to manage at uns time.                                                                      |       |                      |
| Main Match                                                 | stitution Name to   | пе аррорлате матол уо        | a mon to manage at this whe.                                                                       |       |                      |
| Main Match                                                 | stitution Name to   | nie appropriate watch yo     | a man to manage a una une.                                                                         |       |                      |
| Main Match                                                 | stitution Name to   | Match Status @               | Your Role & Institution Name                                                                       |       | State                |
| Main Match<br>Main Residency I                             | stitution Name to   | Match Status @               | Your Role & Institution Name<br>Prog Director Secondary Test Institution                           |       | State<br>DC          |
| Main Match<br>Main Residency I                             | Stitution Name to   | Match Status @<br>RANKING    | Your Role & Institution Name<br>Prog Director Secondary Test Institution                           |       | State<br>DC          |
| Main Match<br>Main Residency I                             | Match               | Match Status @<br>RANKING    | Your Role & Institution Name<br>Prog Director Secondary Test Institution                           | 4     | State<br>DC          |
| Main Match<br>Main Residency I<br>Fellowship Matches       | Match               | Match Status @<br>RANKING    | Your Role & Institution Name<br>Prog Director Secondary Test Institution                           | 4     | State<br>DC          |
| Man Match<br>Man Residency I<br>Felowehip Matches<br>Match | Match St            | Match Status @<br>RANKING    | Your Role & Institution Name<br>Prog Director Secondary Test Institution                           | 4     | State                |
| Main Match<br>Main Match<br>Fellowship Matches<br>Match    | Match Sta           | Match Status ()<br>RANKING   | Your Role & Institution Name Prog Director Secondary Test Institution Your Role & Institution Name | 4 con | State<br>DC<br>State |

#### **Matches and Roles Page:**

3. If your institution participates in more than one Match, the role and Match combinations for your account are displayed.

The yellow icon indicates Matches that have pending tasks requiring your attention.

4. Click on your **Role & Institution Name** for the Match that requires reversions.

The **Match Home Page** displays for the Match you selected. An example from both Matches is shown on this page.

### Main Residency Match Home Page:

- 5. Your institution, role, username, and Match year display.
- 6. The programs for which you are registered will display, along with each program's NRMP program code, status, director, reversions, and quota number.
- 7. Main Residency Match Event dates display.

| N         | lly Institution: <u>Secondary</u><br>Role: Program D<br>Username: <u>filityick</u> | <u>Test Institution</u> - Anytown, i<br>irector              | DC                                 | Match Year: 2017                          |            |               |        |
|-----------|------------------------------------------------------------------------------------|--------------------------------------------------------------|------------------------------------|-------------------------------------------|------------|---------------|--------|
| You curr  | ently have 4 Active Progra                                                         | ums in the Match. Click a Pr                                 | ogram Description to               | manage the Program.                       |            |               |        |
| Program   | Description                                                                        | NRMP Program Code                                            | Program Status                     | Program Director                          | Reversions | Current Quota | SOAP   |
| Radiolog  | y-Diagnostic                                                                       | 1894420A0                                                    | ACTIVE                             | Filius Filtwick (Pledged on May 26, 2017) | D0 R0      | 3             | Pendir |
| Radiolog  | y-Diagnostic - Research                                                            | 1894420A1                                                    | ACTIVE                             | Filius Flitwick (Pledged on May 28, 2017) | D1 R0      | 2             | Pendir |
| Radiolog  | y-Diagnostic                                                                       | 1894420R0                                                    | ACTIVE                             | Filius Flitwick (Pledged on May 28, 2017) | D0 R0      | 3             | P      |
| Radiation | n Oncology                                                                         | 1894430A0                                                    | ACTIVE                             | Filius Fitwick (Pledged on May 28, 2017)  | D0 R0      | 3             |        |
|           |                                                                                    |                                                              |                                    | 2017                                      |            |               |        |
| lun<br>11 | Rank order list entry be                                                           | gins at 12:00 noon ET for a                                  | Il users                           |                                           |            |               |        |
| lug       | Rank Order List Deadli<br>Rank order lists must be                                 | ne and deadline to withdra<br>e certified no later than 9:00 | w from the Main Resi<br>) p.m. ET, | dency Match!                              |            |               |        |
| 30        |                                                                                    |                                                              |                                    |                                           |            |               |        |

| atch Home Page                                                                                                    |                            |                           |                                   |                          |             |
|----------------------------------------------------------------------------------------------------|----------------------------|---------------------------|-----------------------------------|--------------------------|-------------|
| My Institution: <u>Secondary Test Institution</u> - Anytown, DC<br>My Role: Program Director<br>Username: <u>#litvick</u> |                            |                           | Match Year:<br>Appointment Year:  | 2017<br>2018             | 5           |
| You currently have 1 Ac                                                                                                   | tive Program in the Match. | Click a Program Descripti | on to manage the Program.         |                          |             |
| Program Description                                                                                                    | NRMP Program Code          | Program Status            | Program Director                  | Reversi                  | ons Current |
| Breast Imaging                                                                                                    | 1894R02F0                  | ACTIVE                    | Filius Filtwick (Pledged on May 2 | 6, 2017) D0 R0           | 2 0         |
| latch Event                                                                                                    | Start                      | Date                      |                                   | End Date                 |             |
| Register                                                                                                    | 22 M                       | r 2017 12:00 PM EDT 31 Mi |                                   | 31 May 2017 09:00 PM EDT |             |
| Rank                                                                                                    | 28 M                       | ay 2017 12:00 PM EDT      |                                   | 31 May 2017 09:00 PM EDT |             |
| Match Computation                                                                                                    | 31 M                       | ay 2017 09:00 PM EDT      |                                   | 14 Jun 2017 12:00 PM EDT | $\sim$      |
|                                                                                                    |                            |                           |                                   | 14 Dec 2017 12:00 AM EST |             |
| Match Results                                                                                                    | 14 Ju                      | in 2017 12:00 PM EDT      |                                   | 14 Dec 2017 12:00 AM EST |             |

### Fellowship Match Home Page:

- 5. Your institution, role, username, Match year and appointment year display.
- 6. The programs for which you are registered will display, along with each program's NRMP code, status, director, reversions, and quota number.
- 7. Fellowship Match event dates display.

### **Reversions:**

1. Click the **Program Description** link for the program that will donate positions.

The View Program Details page displays.

2. Click the **Reversions** tab.

| tes – Registration Ranking :                                                                         | and Results @(R3 @) - 2017                                                                  | 7 Main Residency Mate                                                    | -h                                                                                                    |                                                |                                 |                                       |
|----------------------------------------------------------------------------------------------------|---------------------------------------------------------------------------------------------|--------------------------------------------------------------------------|----------------------------------------------------------------------------------------------------|------------------------------------------------|---------------------------------|---------------------------------------|
| ica – regiananon, renneng, r                                                                         |                                                                                             | want was acred to a                                                      |                                                                                                    |                                                |                                 |                                       |
| Home Page                                                                                            |                                                                                             |                                                                          |                                                                                                    |                                                |                                 |                                       |
| My Institution: <u>Seco</u><br>Role: Prog<br>Username: <u>Mitwi</u>                                  | indary Test Institution - Anyto<br>ram Director<br><u>ck</u>                                | wn, DC                                                                   | Match Year: 2017                                                                                                    |                                                |                                 |                                       |
|                                                                                                    |                                                                                             |                                                                          |                                                                                                    |                                                |                                 |                                       |
|                                                                                                    |                                                                                             |                                                                          |                                                                                                    |                                                |                                 |                                       |
| You currently have 4 Active                                                                          | Programs in the Match, Click                                                                | a Program Descriptio                                                     | n to manage the Program                                                                                                    |                                                |                                 |                                       |
| You currently have 4 Active                                                                          | Programs in the Match. Click                                                                | a Program Descriptio                                                     | n to manage the Program.                                                                                                    |                                                |                                 |                                       |
| You currently have 4 Active                                                                          | Programs in the Match. Click                                                                | : a Program Descriptio                                                   | n to manage the Program.                                                                                                    |                                                |                                 |                                       |
| You currently have 4 Active<br>Program Description                                                   | Programs in the Match. Click<br>NRMIP Program<br>Code                                       | a Program Descriptio<br>Program<br>Status                                | n to manage the Program.<br>Program Director                                                                                   | Reversions                                     | Current<br>Quota                | SOAP                                  |
| You currently have 4 Active<br>Program Description<br>Radiology-Diagnostic                           | Programs in the Match. Click<br>NRMP Program<br>Code<br>1894420A0                           | a Program Descriptio                                                     | n to manage the Program. Program Director Filius Filivick (Pledged on May 26, 2017)                                            | Reversions<br>D0 R1                            | Current<br>Quota<br>3           | SOAP @                                |
| You currently have 4 Active Program Description Radiology-Diagnostic Radiology-Diagnostic - Research | Programs in the Match. Click<br>NRMP Program<br>Code<br>1894420A0<br>1894420A1              | a Program Descriptio                                                     | n to manage the Program.  Program Director Fillus Filtvick (Pledged on May 26, 2017) Fillus Filtvick (Pledged on May 26, 2017) | Reversions<br>D0 R1<br>D1 R0                   | Current<br>Quota<br>3<br>2      | SOAP Pending<br>Pending               |
| You currently have 4 Active Program Description Radiology-Disensetic Research Radiology-Disensetic   | Programs in the Match. Click<br>NRMP Program<br>Code<br>1894420A0<br>1894420A0<br>1894420A0 | A Program Description<br>Program<br>Status<br>ACTIVE<br>ACTIVE<br>ACTIVE | I to manage the Program.                                                                                                    | Reversions       D0 R1       D1 R0       D0 R0 | Current<br>Quota<br>3<br>2<br>3 | SOAP<br>Pending<br>Pending<br>Pending |

| View Program Details                                     |                                     |
|----------------------------------------------------------|-------------------------------------|
| My Institution: Secondary Test Institution - Anytown, DC | Match Year: 2017                    |
| My Role: Program Director                                | NRMP Institution Code: 1894         |
| Username: ffitwick                                       | ACGME Inst Code: 1001               |
| Institution Status: ACTIVE                               | NRMP Program Code: <u>1894420A1</u> |
| Program Name: Radiology-Diagnostic - Research            | ACGME Program Code: 4201678923      |
| Program Type: Advanced                                   |                                     |
| Status                                                   |                                     |
| Quota                                                    |                                     |
| Change Requests & Approvals                              |                                     |
| Program Director/Coord                                   |                                     |
| Public Contact                                           |                                     |
| Reversions                                               |                                     |
|                                                          |                                     |

Positions can be donated to one or multiple receiver programs either at the same institution or to a different institution. Reversions can be created in the R3® system by:

- Finding & Adding a Program using the search function, or
- Using the NRMP Program Code, if known

## **Reversions Using the Find & Add Program** function:

- 3. Review the information displayed on the **Reversions** tab, which includes:
  - a. The **Initial** and **Current Quota** available from the donor program that can be reverted.
  - b. The **Donating To** identifying the current positions donated. In this example, total positions donated is 0.
- 4. Click the **Find & Add Program** button above the **Donating to** table.
- 5. The **Find Match Program** search fields display. Enter program search criteria into the appropriate fields.
- 6. Click Search.

| ATCH<br>IDENT MATCHING PROOF                     | 8.<br>                                                                                 | Ċ                                        |                    | 🖀 Home      | X Switch          | Ų Options -     | 💩 Filius Flitwick 🗸 |
|--------------------------------------------------|----------------------------------------------------------------------------------------|------------------------------------------|--------------------|-------------|-------------------|-----------------|---------------------|
| eversions                                        |                                                                                        |                                          |                    |             |                   |                 | ~                   |
|                                                  | 3a m                                                                                   | tial Quota: 1 Current (                  | Quota: 3           |             |                   |                 |                     |
| If known, enter NRMP<br>or click the "Find & Adr | Program Code below to donate positions to<br>Programs" button to find programs to whic | other Programs<br>h to donate positions. |                    |             |                   |                 |                     |
|                                                  | 4 Find & Add P                                                                         | ograms • O Cancel                        | Changes            | Save►       |                   |                 |                     |
|                                                  | $\bigcirc$                                                                             |                                          |                    |             |                   |                 |                     |
| Donating To                                      |                                                                                        | -00 - 10                                 |                    |             |                   | Total Positions | Donated: 0          |
| Drag & Order<br>Drop                             | Program Description / Institution<br>Name                                              | Location Status                          | NRMP Progr<br>Code | am AC<br>Co | GME Program<br>de | Decision        | Remove              |
| NRMP Program Code                                |                                                                                        | 1                                        |                    |             |                   | Add             |                     |
|                                                  |                                                                                        |                                          |                    |             |                   |                 |                     |

|                                                     |                                                                                                    |                                                    |          | 0 -      | 삼 Home   | X Switch | 및 Options + | 🌡 Filius Flitwick → |
|-----------------------------------------------------|----------------------------------------------------------------------------------------------------|----------------------------------------------------|----------|----------|----------|----------|-------------|---------------------|
| Public Contact<br>Reversions<br>Fied Match Programs | State<br>Speciatly<br>Program Type<br>Program Code<br>Institution Name<br>NRMP Program Code<br>ACGME Program Code | Please Select.<br>Please Select.<br>Please Select. |          |          | Y<br>Y   |          |             | ř                   |
| Joint A/P                                           | _                                                                                                    | ©Reset                                             | © Cancel | Search + | - (6<br> |          |             | v                   |

### Reversions Using the Find & Add Program button, continued:

- The Search Results display. Scroll through the list.
   a. Click the Next button at the bottom of the
  - screen to view additional results.
- 8. Click the radio button in the **Select One** column to select the receiver program.
- 9. <u>Above</u> the **Search Results**, in option 2, enter the number of positions to donate to the selected receiver program. You cannot enter reversions for more positions than the current quota of the donor program.

7

10. Click the Add Reversion button.

|   |                                     | <b>CH</b> °                                                                                                    |                       | <b>0</b> - # | Home 🔀 Switch            | 😲 Options 🗸 🛛 🔒 Filius Flitv |
|---|-------------------------------------|----------------------------------------------------------------------------------------------------|-----------------------|--------------|--------------------------|------------------------------|
| 9 | Search Results 1. Sei 2. En 3. Cliv | lect one program below. The program must be in active status<br>ter number of positions to donate here. 1<br>dx "Add Reversion" to add the Reversion: + Add Reversion | s to participate in a | reversion.   |                          |                              |
| 1 | There were 1                        | 6 programs found. Click any column header to sort by that colu                                                                                                    | mn.                   |              |                          |                              |
|   | Select One                          | Program Description / Institution Name                                                                                                    | Location              | Status       | NRMP Program Code        | ACGME Program Code           |
|   | ۲                                   | Radiology-Diagnostic Secondary Test Institution                                                                                                    | Washington, DC        | ACTIVE       | 1894420R0                | 4208965441                   |
|   | 0                                   | Pediatrics Secondary Test Institution                                                                                                    | Anytown, DC           | ACTIVE       | 1894320M0                | 3205698566                   |
|   | 0                                   | Internal Medicine - TEST Secondary Test Institution                                                                                                    | any, DC               | ACTIVE       | 1894140P0                | 1401111111                   |
|   | 0                                   | Radiation Oncology Secondary Test Institution                                                                                                    | Anytown, DC           | ACTIVE       | 1894430A0                | 4306985989                   |
|   | 0                                   | 8 Vascular Surgery Secondary Test Institution                                                                                                    | Anytown, DC           | ACTIVE       | 1894451P0                | 4514736763                   |
|   | 0                                   | Surgery-Preliminary Secondary Test Institution                                                                                                    | Anytown, DC           | ACTIVE       | 1894440P0                | 4406547899                   |
|   | 0                                   | Internal Medicine - TEST Secondary Test Institution                                                                                                    | adfs, GA              | ACTIVE       | 1894140P2                | 1402266778                   |
|   | 0                                   | Interventional Radiology (Integrated) Secondary Test Institution                                                                                                    | Washington, DC        | ACTIVE       | 1894416A0                | 4164567777                   |
|   | 0                                   | Internal Medicine/Family Medicine Secondary Test Institution                                                                                                    | Anytown, DC           | ACTIVE       | 1894740P0                | 7405639652                   |
|   | 0                                   | Radiology-Diagnostic Secondary Test Institution                                                                                                    | Washington, DC        | ACTIVE       | 1894420A0                | 4201678923                   |
|   | 0                                   | Internal Medicine - TEST Secondary Test Institution                                                                                                    | Anytown, AL           | ACTIVE       | 189 <mark>4</mark> 140C0 | 1401111111                   |
|   | 0                                   | Plastic Surgery Secondary Test Institution                                                                                                    | Anytown, DC           | ACTIVE       | 1894360A0                | 3608956823                   |
|   | 0                                   | Dermatology Secondary Test Institution                                                                                                    | Anytown, DC           | ACTIVE       | 1894080C0                | 0809659696                   |
|   | 0                                   | Dermatology Secondary Test Institution                                                                                                    | Anytown, DC           | ACTIVE       | 1894080P0                | 0809867453                   |
|   | 0                                   | Neurology Secondary Test Institution                                                                                                    | Anytown, DC           | ACTIVE       | 1894180A0                | 1803554667                   |
|   |                                     | Internal Medicine - TEST Secondary Test Institution                                                                                                    | qny, CA               | WITHDRAWN    | 1894140P1                | 1401123333                   |
| 1 | -                                   |                                                                                                    | of 16 rows            |              |                          |                              |
|   |                                     | China (Press 73                                                                                                    |                       | Next 1       | Let                      | 1.2                          |

## Reversions Using the Find & Add Program button, continued:

- 11. Two confirmation notes display:
  - a. The green note at the top of the screen will appear only for a few seconds.
  - b. The yellow note indicates you have unsaved changes related to the reversion you just made.
- 12. The receiver program will display in the **Donating To** table with total positions donated shown.
- 13. Click Save <u>above</u> the Donating To table.
- 14. If you choose to cancel the reversion before saving, click the **Cancel Changes** button <u>*above*</u> the **Donating To** table.

NOTE: The institutional official must approve the reversion before the Rank Order List Deadline. Refer to the **Change Approvals** guide to review those steps, if necessary. If the reversion is added by the institutional official, no approval is required.

15. The **View Program Details** screen displays and the Reversions tab will close after saving your Reversions.

|                                  |                                    | To save your o                                                                                                    | The Reversion<br>changes, click the     | s List has been<br>"Save" button a | a updated.<br>at the bottom of this p | age.                                |                                           |                             |
|----------------------------------|------------------------------------|----------------------------------------------------------------------------------------------------|-----------------------------------------|------------------------------------|---------------------------------------|-------------------------------------|-------------------------------------------|-----------------------------|
| Reversions                       | 8                                  |                                                                                                    |                                         |                                    |                                       |                                     |                                           |                             |
|                                  |                                    | Ir                                                                                                    | nitial Quota: 1                         | Current Qu                         | iota: 3                               |                                     |                                           |                             |
| If known<br>or click             | n, enter NRMP P<br>the "Find & Add | rogram Code below to donate positions t<br>Programs" button to find programs to whi                                                           | o other Programs<br>ich to donate posit | ions.                              |                                       |                                     |                                           |                             |
|                                  |                                    | Find & Add                                                                                                    | 14                                      | ⊘ Cancel Cł                        | nanges Sav                            | 13                                  | )                                         |                             |
|                                  |                                    |                                                                                                    |                                         |                                    |                                       |                                     |                                           |                             |
|                                  |                                    |                                                                                                    | $\smile$                                |                                    |                                       | $\cup$                              |                                           |                             |
| 1b                               | You have unsave                    | d changes! Click <b>*Save*</b> to maintain the c                                                                                              | urrent reversions of                    | der.                               |                                       |                                     |                                           |                             |
| 1b Conating                      | You have unsave<br>To              | d changes! Click "Save" to maintain the c                                                                                                    | urrent reversions of                    | der.                               |                                       |                                     | Total Position                            | is Donated: 1               |
| 1b<br>Donating<br>Drag &<br>Drop | You have unsave                    | d changes! Click "Save" to maintain the ci<br>Program Description / Institution<br>Name                                                       | ument reversions or<br>Location         | oler:<br>Status:                   | NRMP Program<br>Code                  | ACGME Program<br>Code               | Total Position<br>Decision                | te Donated: 1<br>Remove     |
| 1b<br>Donating<br>2              | You have unsave                    | d changes! Click "Save" to maintain the ci<br>Program Description / Institution<br>Name<br>Radiology-Diagnostic Secondary<br>Test Institution | Location<br>Washington,<br>DC           | Status O                           | NRMP Program<br>Code<br>1894420A0     | ACCME Program<br>Code<br>4201676923 | Total Position<br>Decision<br>PENDING_ADD | e Doneted: 1<br>Remove<br>X |

| Status                      | *  |
|-----------------------------|----|
| Quota                       | ~  |
| Change Requests & Approvals | ~  |
| Program Director/Coord      | ×  |
| Public Contact              |    |
| Reversions                  | 15 |
| Joint A/P                   | ý. |

### **Reversions Using the NRMP Program Code:**

- 1. Enter the **program's NRMP code** into the appropriate field.
- 2. Click Add.
  - a. The green note at the top of the screen will appear only for a few seconds.
  - b. The yellow note indicates you have unsaved changes related to the reversion.
- 3. If you are donating positions to more than one institution, repeat steps 1 and 2. The selected institutions will display in the **Donating To** table.
- 4. To change the order of the programs/institutions to which the positions will be donated when the algorithm is processed, click and hold the icon in the **Drag & Drop** column and drag the reversion to the position you desire.
- 5. The **Order** column identifies the order in which the positions are donated. All reversions are used in sequential order.
- 6. Click Save above the Donating To table.
- 7. The **View Program Details** screen displays and the Reversions tab will close after saving your Reversions.

The institutional official must approve the reversion before the Rank Order List Deadline. Refer to the **Change Approvals** guide to review those steps, if necessary. If the reversion is added by the institutional official, no approval is required. 7

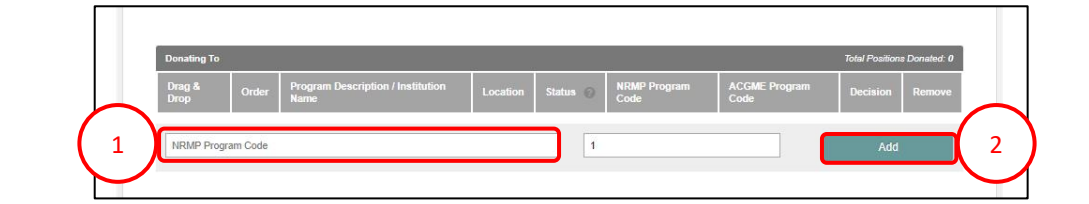

#### The Reversions List has been undated 2a To save your changes, click the "Save" button at the bottom of this page 2b A You have unsaved changes! Click "Save" to maintain the PENDING ADD Radiation On logy Secondary Test Institution 18944304 3 Radiology-Diagnostic Secondary Test Institution ACTIVE 1894420A0 4201678923 PENDING\_ADD 5 1

| Status                      | ~ |
|-----------------------------|---|
| Quota                       | ~ |
| Change Requests & Approvals | ~ |
| Program Director/Coord      | ~ |
| Public Contact              | ~ |
| Reversions                  | ~ |
| Inint A/P                   |   |

### **Deleting a Reversion:**

1. Click the **Program Description** link for the donating program that has a reversion to be deleted.

The View Program Details page displays.

2. Click the **Reversions** tab.

| United                                                                                                    | d States – Registration, Ranking, a                                                                                                    | nd Results ©(R3 ©) – 2017                                                                                               | Main Residency Mate   | h                                                                                                    | -                                         |                         |            |
|----------------------------------------------------------------------------------------------------|----------------------------------------------------------------------------------------------------|----------------------------------------------------------------------------------------------------|-----------------------|----------------------------------------------------------------------------------------------------|-------------------------------------------|-------------------------|------------|
| Ma                                                                                                    | atch Home Page                                                                                                    |                                                                                                    |                       |                                                                                                    |                                           |                         |            |
|                                                                                                    | My Institution: Second                                                                                                    | ndary Test Institution - Anyto                                                                                          | wn DC                 | Match Year: 2017                                                                                                    |                                           |                         |            |
|                                                                                                    | Role: Progr                                                                                                    | am Director                                                                                                    |                       | maton four 2011                                                                                                    |                                           |                         |            |
|                                                                                                    | Username: fflitwic                                                                                                    | <u>:k</u>                                                                                                    |                       |                                                                                                    |                                           |                         |            |
|                                                                                                    |                                                                                                    |                                                                                                    |                       |                                                                                                    |                                           |                         |            |
|                                                                                                    |                                                                                                    |                                                                                                    |                       |                                                                                                    |                                           |                         |            |
|                                                                                                    | You currently have 4 Active F                                                                                                    | Programs in the Match. Click                                                                                            | a Program Description | n to manage the Program.                                                                                                    |                                           |                         |            |
|                                                                                                    |                                                                                                    |                                                                                                    |                       |                                                                                                    |                                           |                         |            |
|                                                                                                    | Program Description                                                                                                    | NRMP Program<br>Code                                                                                                    | Program<br>Status     | Program Director                                                                                                    | Reversions                                | Current<br>Quota        | SOAP       |
| 1                                                                                                    | Radiology-Diagnostic                                                                                                    | 1894420A0                                                                                                    | ACTIVE                | Filius Flitwick (Pledged on May 26,                                                                                                    | D0 R1                                     | 3                       | Pending    |
| $\checkmark$                                                                                               |                                                                                                    | 701111-001                                                                                                    |                       | 2017)                                                                                                    |                                           |                         |            |
|                                                                                                    | <u>Radiology-Diagnostic -</u><br><u>Research</u>                                                                                                    | 1894420A1                                                                                                    | ACTIVE                | Filius Flitwick (Pledged on May 26, 2017)                                                                                                    | D1 R0                                     | 2                       | Pending    |
|                                                                                                    | Radiology-Diagnostic                                                                                                    | 1894420R0                                                                                                    | ACTIVE                | Filius Filitwick (Pledged on May 26, 2017)                                                                                                    | D0 R0                                     | 3                       | Pending    |
|                                                                                                    | Radiation Oncology                                                                                                    | 1894430A0                                                                                                    | ACTIVE                | Filius Flitwick (Pledged on May 26,                                                                                                    | D0 R0                                     | 3                       | Pending    |
|                                                                                                    |                                                                                                    |                                                                                                    |                       | 2017)                                                                                                    |                                           |                         |            |
|                                                                                                    |                                                                                                    |                                                                                                    |                       | 🚯 👻 👫 Home                                                                                                    | X Switch                                  | 😲 Options 🗸             | 🔒 Filius I |
| NATIO                                                                                                    | NAL RESIDENT MATCHING PROGRAM                                                                                                    |                                                                                                    |                       | 🚺 👻 🐴 Home                                                                                                    | X Switch                                  | ଫୁ Options <del>-</del> | 🔏 Filius I |
| NATIC                                                                                                    | NALRESDENT MATCHING PROGRAM*                                                                                                    |                                                                                                    |                       | i) 🗸 🖶 Home                                                                                                    | X Switch                                  | Ųr Options →            | 🍰 Filius I |
| Vie                                                                                                    | INAL RESIDENT MATCHING PROGRAM*<br>ew Program Details<br>My Institution: <u>Seco</u> r                                                                                                    | <u>idary Test Institution</u> - Anyto                                                                                   | wn, DC                | 🔞 - 🔺 Home<br>Match Year: 2017                                                                                                    | X Switch                                  | 약 Options +             | 🛃 Filius f |
| Vie                                                                                                    | WL RESIDENT MATCHING PROGRAM<br>ew Program Details<br>My Institution: Secon<br>My Role: Progr.<br>Uremane: Think                                                                                                    | idary Test Institution - Anyto<br>am Director                                                                           | vn, DC                | ● → ▲ Home<br>Match Year: 2017<br>NRMP Institution Code: 1894<br>ACCME Inst Code: 1001                                                                      | X Switch                                  | 0ptions +               | & Filius I |
| NATIO<br>Vie                                                                                               | ew Program Details<br>My Institution: Second<br>My Role: Progra<br>Username: Theoreman<br>Institution Status: ACTI                                                                                                    | <u>Idary Test Institution</u> - Anyto<br>am Director<br><u>k</u><br>/E                                                  | vn, DC                | € - ▲ Home<br>Match Year: 2017<br>NRMP Institution Code: 1894<br>ACGME Inst Code: 1001<br>NRMP Program Code: 1894420/                                       | X Switch                                  | 안 Options <del>-</del>  | & Filius I |
|                                                                                                    | WLRESDENT MICHINA FROEWW<br>ew Program Details<br>My Institution: Secon<br>My Role: Progr<br>Username: fiftiwe<br>Institution Status: ACTIV<br>Program Name: Radio                                                                                                    | u <mark>dary Test Institution</mark> - Anyto<br>am Director<br><u>k</u><br>/E<br>logy-Diagnostic - Research             | vn, DC                | Match Year: 2017<br>Match Year: 2017<br>NRMP Institution Code: 1894<br>ACGME Inst Code: 1001<br>NRMP Program Code: 18944207<br>ACGME Program Code: 42016785 | X Switch                                  | Qr Options +            | A Filius f |
| Vit                                                                                                    | WLFESDENT MICHINA PROGRAM<br>ew Program Details<br>My Institution: Secon<br>My Role: Progr<br>Username: mixie<br>Institution Status: ACTIN<br>Program Name: Radio<br>Program Type: Advar<br>Program Status: ACTIN                                                                                                    | udary Test Institution - Anyto<br>am Director<br><u>k</u><br>/E<br>logy-Diagnostic - Research<br>iced<br>/E             | vn, DC                | Match Year: 2017<br>Match Year: 2017<br>NRMP Institution Code: 1894<br>ACGME Inst Code: 1001<br>NRMP Program Code: 18944202<br>ACGME Program Code: 42016785 | X Switch                                  | Qr Options +            | 🔬 Filius I |
|                                                                                                    | W Program Type: Adv<br>Institution: Second<br>My Institution: Second<br>My Role: Progra<br>Username: Thirds<br>Username: Thirds<br>Username: Thirds<br>Program Name: Radio<br>Program Type: Adva<br>Program Status: ACTIV                                                                                                    | ndary Test Institution - Anyto<br>am Director<br><u>k</u><br>Æ<br>Jogy-Diagnostic - Research<br>noed<br>Æ               | vn, DC                | Match Year: 2017<br>NRMP Institution Code: 1894<br>ACGME Inst Code: 1001<br>NRMP Program Code: 18944200<br>ACGME Program Code: 42016785                     | X Switch                                  | Qr Options +            | & Filius I |
| VI                                                                                                    | AVLIESCENT MICHING FROGRAM<br>ex Program Details<br>My Institution: Secon<br>My Role: Progr.<br>Username: Mink<br>Institution Status: ACTIN<br>Program Name: Radio<br>Program Status: ACTIN<br>Status                                                                                                    | idary Test Institution - Anyto<br>am Director<br><u>k</u><br>/E<br>logy-Diagnostic - Research<br>need<br>/E             | vn, DC                | € ► Hone<br>Match Year: 2017<br>NRMP Institution Code: 1894<br>ACGME Inst Code: 1001<br>NRMP Program Code: 1894420/<br>ACGME Program Code: 42016783         | X Switch                                  | Qr Options +            | & Filius I |
| Vi                                                                                                    | WLHESILENT MICHING PROGRAM<br>ew Program Details<br>My Institution: Secon<br>My Role: Progr.<br>Username: Make:<br>Institution Status: ACTN<br>Program Name: Radio<br>Program Type: Advar<br>Program Status: ACTN<br>Status<br>Quota                                                                                                    | tdary Test Institution - Anyto<br>am Director<br><u>k</u><br>//E<br>logy-Diagnostic - Research<br>noed<br>//E           | vn, DC                | Match Year: 2017<br>Match Year: 2017<br>NRMP Institution Code: 1894<br>ACGME Inst Code: 1001<br>NRMP Program Code: 18944200<br>ACGME Program Code: 42016785 | ∑ Switch                                  | Q Options +             | & Filius 1 |
| Vitro                                                                                                    | AVLIESCENT MICHING INCOMM<br>ew Program Details<br>My Institution: Sacer<br>My Role: Progr.<br>Username: Think<br>Institution Status: ACTIN<br>Program Name: Radio<br>Program Status: ACTIN<br>Status<br>Quota<br>Change Requests & Appl                                                                                                    | hdary Test Institution - Anyto<br>am Director<br>&<br>/E<br>logg-Diagnostic - Research<br>inced<br>/E                   | vn, DC                | ● ▲ Hone Match Year: 2017 NRMP Institution Code: 1894 ACGME Inst Code: 1001 NRMP Program Code: 42016785 ACGME Program Code: 42016785                        | 호 Switch                                  | Qr Options +            | & Filius I |
| Vitro<br>Vi                                                                                                | AVLPESILENT MATCHING PACARAW<br>ew Program Details<br>My Institution: Second<br>My Role: Progra<br>Username: Entries<br>Institution Status: ACTN<br>Program Name: Radio<br>Program Type: Advar<br>Program Status: ACTN<br>Status<br>Quota<br>Change Requests & Appi<br>Program Director/Coord                                               | idary Test Institution - Anyto<br>am Director<br>k<br>//E<br>logy-Diagnostic - Research<br>nced<br>//E                  | vn, DC                | Match Year: 2017<br>MRMP institution Code: 1894<br>ACGME inst Code: 1001<br>NRMP Program Code: 18944204<br>ACGME Program Code: 42016785                     | <b>→</b> Switch                           | Q Options +             | A Filius I |
| Vi<br>Vi                                                                                                   | AVLIESCENT MICHING FROGRAM<br>ew Program Details<br>My Institution: Second<br>My Role: Program<br>Wy Role: Program<br>Username: These<br>Username: These<br>Username: These<br>Program Name: Radio<br>Program Name: Radio<br>Program Status: ACTIV<br>Status<br>Quota<br>Change Requests & Appi<br>Program Director/Coord<br>Public Contact | ndary Test Institution - Anyto<br>am Director<br>&<br>//E<br>logy-Diagnostic - Research<br>//E<br>rovals                | vn, DC                | Match Year: 2017<br>Match Year: 2017<br>NRMP Institution Code: 1894<br>ACGME Inst Code: 1001<br>NRMP Program Code: 1894420.<br>ACGME Program Code: 42016785 | 호 Switch                                  | Qr Options +            | Filius 1   |
| Suite<br>Vi<br>(<br>(<br>(<br>(<br>(<br>)<br>(<br>)<br>(<br>)<br>(<br>)<br>(<br>)<br>(<br>)<br>(<br>)<br>( | MURESCATI MICHINA FROGRAM<br>ex Program Details<br>My Institution: Secon<br>My Role: Progra<br>Username: finite<br>Institution Status: ACTIV<br>Program Status: ACTIV<br>Status<br>Quota<br>Change Requests & Appi<br>Program Director/Coord<br>Public Contact<br>Reversions                                                                | udary Test Institution - Anyto<br>am Director<br>k<br>//E<br>logy-Diagnostic - Research<br>nced<br>//E                  | wn, DC                | Match Year: 2017<br>NRMP Institution Code: 1894<br>ACCME Inst Code: 1001<br>NRMP Program Code: 18944207<br>ACGME Program Code: 42016783                     | X Switch                                  | Options                 | A Filius 1 |
| SUES<br>VI<br>S<br>S<br>S<br>S<br>S<br>S<br>S<br>S<br>S<br>S<br>S<br>S<br>S<br>S<br>S<br>S<br>S<br>S       | AVL RESILENT MATCHING FROGRAM ew Program Details  My Institution: Second My Role: Program Username: These Institution Status: ACTN Program Name: Radio Program Type: Adva Program Type: Adva Status Quota Change Requests & Appi Program Director/Coord Public Contact Reversions Joint A/P                                                 | tdary Test Institution - Anyto<br>am Director<br><u>k</u><br>(/c<br>logy-Diagnostic - Research<br>noced<br>/c<br>rovals | wn, DC                | Match Year: 2017<br>NRMP institution Code: 1894<br>ACGME inst Code: 1001<br>NRMP Program Code: 10914207<br>ACGME Program Code: 42016785                     | X         Switch           A1         223 | Options                 | A Filius I |

### **Deleting a Reversion:**

The **Reversions** tab displays.

- 3. Review the information and click the **red X** in the **Remove** column.
  - a. If there is more than one reversion to be deleted, you must click the **red X** for each reversion to be deleted.

| ersions                  |                                |                                                                                       |                                  |                |                      |                       |                 | 2      |
|--------------------------|--------------------------------|---------------------------------------------------------------------------------------|----------------------------------|----------------|----------------------|-----------------------|-----------------|--------|
|                          |                                | Ini                                                                                   | tial Quota: 1                    | Current Q      | uota: 3              |                       |                 |        |
| If known,<br>or click th | enter NRMP P<br>he "Find & Add | rogram Code below to donate positions to<br>Programs" button to find programs to whic | other Program<br>h to donate pos | is<br>sitions. |                      |                       |                 |        |
|                          |                                | Find & Add P                                                                          | rograms⊁                         | O Cancel C     | Changes Sa           | e)                    |                 |        |
|                          |                                |                                                                                       |                                  |                |                      |                       | (               | 3      |
| Donating T               | ō                              |                                                                                       |                                  |                |                      |                       | Total Positions |        |
| Drag &<br>Drop           | Order                          | Program Description / Institution<br>Name                                             | Location                         | Status 🕜       | NRMP Program<br>Code | ACGME Program<br>Code | Decision        | Remove |
| ≡                        | 1                              | Radiation Oncology Secondary Test<br>Institution                                      | Anytown<br>DC                    | ACTIVE         | 1894430A0            | 4306985989            | PENDING_ADD     | x      |
| $\equiv$                 | 2                              | Radiology-Diagnostic Secondary<br>Test Institution                                    | Anytown<br>DC                    | RANKING        | 1894420A0            | 4201678923            | PENDING_ADD     | x      |

 Reversions

- 4. The **Please Confirm** pop-up displays.
  - a. Click **Yes** to continue deleting the reversion.
  - b. Click **No** to return to the Reversions tab details.

🌲 🗸 🏘 Home 🛛 🗶 Switch 🖓 Options 🗸 🔒 Filius Flitwick 🗸

### **Deleting a Reversion, Continued:**

- 5. Two confirmation notes display:
  - a. The green note at the top of the screen will appear only for a few seconds.
  - b. The yellow note indicates you have unsaved changes related to the reversion you just made.
- 6. Click Save <u>above</u> the Donating To table.
- 7. The **View Program Details** screen displays and the Reversions tab will close after saving your Reversions.

The institution official must approve the deleted reversion before the Rank Order List Deadline. Refer to the **Change Approvals** guide to review those steps, if necessary. If the reversion is deleted by the institutional official, no approval is required.

| Reversions                    |                                                                                                    |                                                                                         |                  |                    |                                   |                       |                            |            |
|-------------------------------|----------------------------------------------------------------------------------------------------|-----------------------------------------------------------------------------------------|------------------|--------------------|-----------------------------------|-----------------------|----------------------------|------------|
|                               |                                                                                                    |                                                                                         | Initial Quota: 1 | Current Q          | uota: 3                           |                       |                            |            |
| If known<br>or click t        | If known, enter NRMP Program Code below to donate positions to other Programs<br>or click the "Find & Add Programs" button to find programs to which to donate positions. |                                                                                         |                  |                    |                                   |                       |                            |            |
|                               | Find & Add Programs > @ Cancel Changes Save > 6                                                                                                    |                                                                                         |                  |                    |                                   |                       |                            |            |
|                               |                                                                                                    | Find & .                                                                                | Add Programs >   | ⊘ Cancel C         | hanges Sa                         | /e▶ 6                 | )                          |            |
|                               |                                                                                                    | Find &                                                                                  | Add Programs ►   | ⊘ Cancel C         | hanges Sa                         | /e> 6                 | )                          |            |
| 5b                            | You have unsaved                                                                                                    | Find &                                                                                  | Add Programs >   | © Cancel C         | hanges Sa                         | <i>r</i> e≯ 6         | )                          |            |
| 5b 🔺                          | You have unsaved                                                                                                    | Find &                                                                                  | Add Programs >   | ⊘ Cancel C         | hanges Sa                         | res 6                 | )<br>Total Position        | s Donated: |
| 5b and Donating Drag & Drag A | You have unsaved                                                                                                    | Find &.<br>changes! Click *Save* to maintain<br>Program Description / Instituti<br>Name | Add Programs >   | Cancel C<br>order. | hanges Sa<br>NRMP Program<br>Code | ACGME Program<br>Code | Total Pasition<br>Decision | s Donated: |

| Status                      | ~ |
|-----------------------------|---|
| Quota                       | ~ |
| Change Requests & Approvals | × |
| Program Director/Coord      | ~ |
| Public Contact              | ~ |
| Reversions                  | ~ |
| Joint A/P                   | ~ |

!